## **TRANSMISORES - VERIFICACION DE LOGS**

• Iniciamos sesión en nuestro Manager System con las credenciales correspondientes

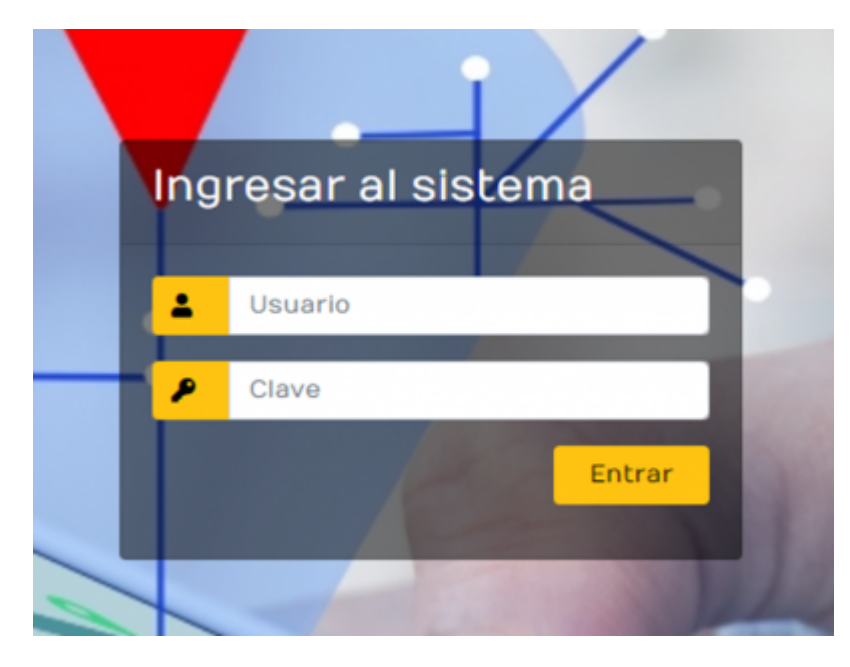

• Ingresamos a la sección de Transmisores y seleccionamos nuestro transmisor de preferencia

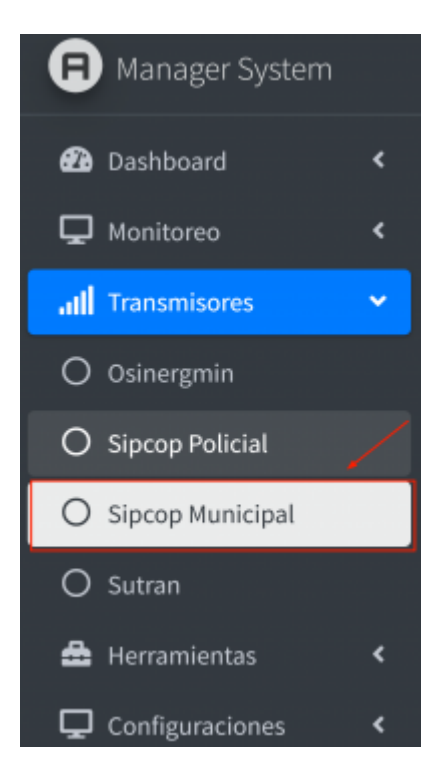

Nos mostrara la vista de monitoreo del transmisor donde identificaremos tres puntos:

\* 1. LOGS DEL TRANSMISOR (EXITOS / ERRORES) : Estos logs nos permitirá saber el estado de transmisión de la data enviada; en caso la transmisión sea Exitosa nos brindara un código de respuesta 201, en caso no se de la transmisión en el botón de Errores nos indicara los códigos del posible error 403, 0.

# \*2. FILTRADO DE LOGS: Esta herramienta nos permitirá filtrar la transmisión de un determinado vehículo, digitando la placa en el sector indicado, este filtrado por la fecha que se requiere revisar y presionamos el botón buscar

| 6            | ≡ Inicio         |          |                        |                                                                                                    |                                          |              |                 |          |                       | [                         | 100                 |
|--------------|------------------|----------|------------------------|----------------------------------------------------------------------------------------------------|------------------------------------------|--------------|-----------------|----------|-----------------------|---------------------------|---------------------|
| æ            | Logs del Tra     | insmis   | or Sipcop              | Municipal                                                                                                    |                                          |              |                 |          | Inicio                | / Transmisores / Log      | s: Sipcop Municipal |
| Q<br>al      | Éxitos Errores   | Reel     | nvio Manual            |                                                                                                    | Cuenta: Cuenta                           | Dispositivo: | <b>€AD</b> ~662 | Fecha: 📋 | 22-05-2024 00:00:00 - | 22-05-2024 23:59:59       | Buscar              |
| 0            | Mostrar 25 🗢 n   | egistros |                        |                                                                                                    |                                          |              |                 |          |                       | Buscar:                   |                     |
| 0            | Exportar a Excel | Exportar | a TXT Monitore         | Rar                                                                                                    |                                          |              |                 |          | /                     |                           |                     |
| 0            | Cuenta 🔸         | Placa 💠  | Fecha 斗                | Data                                                                                                    |                                          |              |                 |          |                       | Código<br>↑↓ Respuesta ↑↓ | Respuesta ↔         |
| <b>&amp;</b> |                  |          |                        | Tanta - Tallad to and a failed of balance and desired the data with the set                                                                                                    |                                          |              | -               |          |                       | 201                       | "ОК"                |
| Ŷ            | -                | EAD-662  | 22/05/2024<br>08:21:41 |                                                                                                    |                                          |              |                 |          |                       | 201                       | "ОК"                |
|              |                  | -        | 20/05/0004             |                                                                                                    | C 11172717                               |              | -               |          |                       | 201                       | "OK"                |
|              | 100.000          | -        | -                      | In the second second second second second second                                                                                                    |                                          |              |                 |          |                       | 201                       | "ОК"                |
|              |                  | -        | ;                      |                                                                                                    |                                          |              |                 |          |                       | 201                       | "OK"                |
|              |                  |          |                        | The second second | C Sector Sector                          |              | -               |          |                       | 201                       | "OK"                |
|              |                  |          | -                      |                                                                                                    |                                          |              | -               |          |                       | 201                       | "OK"                |
|              |                  |          | 2                      |                                                                                                    | C. C. C. C. C. C. C. C. C. C. C. C. C. C |              |                 |          |                       | 201                       | "ОК"                |
|              | -                | -        | 2                      | the state of the second second second second second                                                                                                    |                                          |              | -               |          |                       | 201                       | "ОК"                |
|              |                  | -        | -                      |                                                                                                    |                                          |              |                 |          |                       | 201                       | "ОК"                |
|              |                  | -        | :                      | and the cost of the characteristic produced from                                                                                                    |                                          |              |                 |          |                       | 201                       | "ОК"                |

\*Una vez que digitamos estos campos nos mostrara el registro de envíos de esta placa y procederemos a extraer los logs, estos pueden extraerse en dos formatos: XLS y TXT dependiendo del requerimiento

| Logs del Transmisor Sipcop Municipal |           |                        |                                                                                                    |                   |                       | ransmisores / Logs | : Sipcop Municipa |                     |                       |             |
|--------------------------------------|-----------|------------------------|----------------------------------------------------------------------------------------------------|-------------------|-----------------------|--------------------|-------------------|---------------------|-----------------------|-------------|
| Éxitos Errore                        | es F      | teenvio Manual         |                                                                                                    | Cuenta: Cuenta    | Dispositivo: EAD-662  | 2 Fecha            | 22-05             | 2024 00:00:00 - 22- | 05-2024 23:59:59      | Buscar      |
| Mostrar 2 +                          | registros | tar a TXT Mon          | orear                                                                                                    |                   | 1                     |                    |                   | t                   | Buscar:               |             |
| Cuenta 🔸                             | Placa ↔   | Fecha 🗤                | Data                                                                                                    |                   |                       |                    |                   | <b>↑</b> ↓          | Código<br>Respuesta ↔ | Respuesta 🐟 |
|                                      | EAD-662   | 22/05/2024<br>08:36:58 |                                                                                                    |                   |                       |                    |                   |                     | 201                   | "ОК"        |
| and the second second                | EAD-662   | 22/05/2024<br>08:36:56 |                                                                                                    |                   |                       |                    |                   |                     | 201                   | "OK"        |
| maanab                               | EAD-662   | 22/05/2024<br>08:36:50 | The of The South and the second devices of the South South S |                   | and the second second |                    |                   |                     | 201                   | "OK"        |
| -                                    | EAD-662   | 22/05/2024<br>08:35:50 | ter e restañ añ eser teles e teles restañ ser e teles e teles e teles e teles e teles e teles e teles e teles e                                                                                                    |                   |                       |                    |                   |                     | 201                   | "ОК"        |
|                                      | EAD-662   | 22/05/2024<br>08:35:33 |                                                                                                    | The second second |                       |                    |                   |                     | 201                   | "ОК"        |
| and the second second                | EAD-662   | 22/05/2024<br>08:35:27 |                                                                                                    |                   |                       |                    |                   |                     | 201                   | "ОК"        |
| maaraab                              | EAD-662   | 22/05/2024<br>08:35:24 |                                                                                                    |                   |                       |                    |                   |                     | 201                   | "ОК"        |
|                                      | EAD-662   | 22/05/2024<br>08:35:22 |                                                                                                    |                   |                       |                    |                   |                     | 201                   | "ОК"        |
|                                      | EAD-662   | 22/05/2024<br>08:35:14 |                                                                                                    |                   |                       |                    |                   |                     | 201                   | "ОК"        |
| Timerand                             | EAD-662   | 22/05/2024<br>08:35:05 |                                                                                                    |                   | and the second second |                    |                   |                     | 201                   | "OK"        |
|                                      | EAD-662   | 22/05/2024<br>08:34:56 | Next which downed for her with the control of the state of the second second seco                                                                                                    |                   |                       |                    |                   |                     | 201                   | "ок"        |

\*3. EXTRACCION DE LOGS : Una vez que filtramos los datos requeridos procederemos a la extracción de dicha información pulsando los botones EXPORTAR A EXCEL o EXPORTAR A TXT. Esta acción nos permite ejecutarlo en log de errores en caso no visualicemos la retransmisión en el log de éxitos

| ■ Inicio       |           |                        | Cop specify minicipal (3)xxx                                                 |                                                    |
|----------------|-----------|------------------------|------------------------------------------------------------------------------|----------------------------------------------------|
| Logs del 1     | ransm     | isor Sipo              | op Municipal                                                                 | ดเสดดองพุฒหาอุษายายางกุลเครื่ <mark>ม</mark> nicip |
| Éxitos Error   | es 🗗      | teenvio Manual         | Cuenta: Cuenta Dispositivo: EAD-662 Fecha: # 22-05-2024 00:00:00 - 22-05-202 | 124 23:59:59 Buscar                                |
| Mostrar 25 🖨   | registros | •                      | Busc                                                                         | ar:                                                |
| Exportar a Exc | el Expoi  | tar a TXT N            | nitorear                                                                     |                                                    |
| Cuenta ↔       | Placa 🔸   | Fecha                  | Cód<br>Data 🚸 Res                                                            | ilgo<br>puesta ↔ Respuesta ↔                       |
|                | EAD-662   | 22/05/2024<br>08:36:58 |                                                                              | "ОК"                                               |
| -              | EAD-662   | 22/05/2024<br>08:36:56 | 201                                                                          | "ОК"                                               |
|                | EAD-662   | 22/05/2024<br>08:36:50 | 201                                                                          | "ОК"                                               |
|                | EAD-662   | 22/05/2024<br>08:35:50 | 201                                                                          | "ОК"                                               |
| Photo Sector   | EAD-662   | 22/05/2024<br>08:35:33 | 201                                                                          | "ОК"                                               |
|                | EAD-662   | 22/05/2024<br>08:35:27 | 201                                                                          | "ОК"                                               |
|                | EAD-662   | 22/05/2024<br>08:35:24 | 201                                                                          | "ОК"                                               |
| 10 and 10      | EAD-662   | 22/05/2024<br>08:35:22 |                                                                              | "ОК"                                               |
|                | EAD-662   | 22/05/2024<br>08:35:14 | 201                                                                          | "OK"                                               |
| -              | EAD-662   | 22/05/2024<br>08:35:05 | 201                                                                          | "OK"                                               |
| (family)       | EAD-662   | 22/05/2024<br>08:34:56 | 201                                                                          | "ОК"                                               |

| ≡ Inicio                        |                      |                        | Logs Sproop Municipal f                                                                                                    | 3).txt                |             |
|---------------------------------|----------------------|------------------------|----------------------------------------------------------------------------------------------------|-----------------------|-------------|
| Logs del T                      | ransm                | isor Sipc              | op Municipal                                                                                                    |                       | unicipal    |
| Éxitos Erron                    | es 🚺                 | Reenvio Manual         | Cuenta: Dispositivo: EAD-662 Fecha: # 22.05-2024 00:00:00 - 22-05                                                                                                    | 05-2024 23:59:59      | Buscar      |
| Mostrar 25 🔶<br>Exportar a Exce | registros<br>el Expo | tara TXT Mi            | nitorear                                                                                                    | Buscar:               |             |
| Cuenta 💠                        | Placa 🐟              | Fecha 🗠                | Data 🗠                                                                                                    | Código<br>Respuesta 💠 | Respuesta 💠 |
|                                 | EAD-662              | 22/05/2024<br>08:36:58 |                                                                                                    | 201                   | "ОК"        |
| ******                          | EAD-662              | 22/05/2024<br>08:36:56 | Cancel Cancel and any other states of the state of the states of the states of the sta | 201                   | "ОК"        |
| 10.00                           | EAD-662              | 22/05/2024<br>08:36:50 | (And the set of the set of the    | 201                   | "ОК"        |
|                                 | EAD-662              | 22/05/2024<br>08:35:50 |                                                                                                    | 201                   | "ОК"        |
| *****                           | EAD-662              | 22/05/2024<br>08:35:33 |                                                                                                    | 201                   | "ОК"        |
| 10.000                          | EAD-662              | 22/05/2024<br>08:35:27 | And the second second                                                                                                    | 201                   | "OK"        |
| 10.000                          | EAD-662              | 22/05/2024<br>08:35:24 |                                                                                                    | 201                   | "OK"        |
|                                 | EAD-662              | 22/05/2024<br>08:35:22 |                                                                                                    | 201                   | "OK"        |
|                                 | EAD-662              | 22/05/2024<br>08:35:14 | And the second second                                                                                                    | 201                   | "OK"        |
| (Constants)                     | EAD-662              | 22/05/2024<br>08:35:05 |                                                                                                    | 201                   | "OK"        |
|                                 | EAD-662              | 22/05/2024<br>08:34:56 |                                                                                                    | 201                   | "ОК"        |

\*4. VERIFICACION DE EXTRACCION DE LOGS Así como se puede apreciar la trama enviada a través del web services estos campos se imprimirán en el archivo extraído, siendo el campo principal el Json este campo recogerá todos los datos transmitidos por el GPS del vehículo para ser retransmitido al ente pertinente.

### **VERIFICACION DE LOGS FORMATO JSON TXT**

| 2024-04-08 11:09:15 => 201 events {"fechaHora":<br>"ignition": false, "motion": false, "distancia":                | : "08/04/2024 11:08:06", "placa": "EAE-722", "imei": "35963210803525", "alarma": "", "latitud": "-17.189275", "longitud": "-70.927222", "altitud": 1475.0, "angulo": 69, "vel<br>: 0, "horasMotor": 7012, "totallDistancia": 77741, "totalHorasMotor": 7012, "valid": true, "ubigeo": "180101", "id%unicipalidad": "64720adc-b5a3-4f02-acbb-67dfc4d9fbde"}                                                                                                    | locidad": 0, |
|----------------------------------------------------------------------------------------------------|----------------------------------------------------------------------------------------------------|--------------|
| 2024-04-08 11:09:16 => 201 events {"fechaHora":<br>"ignition": false, "motion": false, "distancia":                | : 98/04/2024 11:08:06°, "placa": "EAE-722", 'imest": "35963208035525', "allarma": ", 'latitud": "17.189275', 'longitud": "-0.927222", "altitud": 1475.0, "angulo": 69, "vel<br>0, "horashtori": 7012, "totalloitanticat": 77741, "totalloinashtori": 7012, "valid": "180101, "id#unicinalidad": "6472040+5476440940et")                                                                                                    | locidad": 0, |
| 2024-04-08 11:09:16 => 201 events {"fechaHora":<br>"ignition": false, "motion": false, "distancia":                | : 98/04/2024 11:08:06", "placa": "EAE-727", "imed": "3563230803555", "alarma": "_latitud": "17.18975", "longitud": "70.97222", "altitud": 1475.0, "angulo": 60, "vel<br>0. "Donashtons": 7010, "Totalbitancia": 77741 "totalbinashtons", 7012, "valid": true, "bible": 180101, "idemuitia": 1477.04", "EAS-1470-Arded")                                                                                                    | locidad": 0, |
| 2024-04-08 11:09:17 => 201 events { "fechaHora":                                                                   | - 98/04/2024 11:08:06, "place." EAE-722, "imag". 359632100035525, "planma", "liftud"17.180725, "longitud"70.92722, "pltitud". 1475.0, angulo: 60, "vel<br>0, "boxedterai".7037, "teachifictance: 77741. "teachifictance: 7411. "teachifictance: -180101," "teachifictance: -180101," teachifictance: -180101," teachifictance: -180101," teachifictance: -180101," teachifictance: -180101," teachifictance: -180101," teachifictance: -18010," teachifictance: -180101," teachifictance: -180101," teachifictance: -180101," teachifictance: -18010," teachifictance: -18010," teachifictance: -18010," teachifictance: -18010," teachifictance: -180101," teachifictance: -180101," teachifictance: -18010," teachifictance: -180101," teachifictance: -180101," teachifictance: -18010," teachifictance: -18010," teachifictance: -18010," teachifictance: -18010," teachifictance: -18010," teachifictance: -18010," teachifictance: -18010," teachifictance: -18010," teachifictan | locidad": 0, |
| 2024-04-08 11:09:18 => 201 events {"fechaliora":                                                                   | <pre>cycloardandowi ::08:66, totaci:totica:,,vc3boistoco:,varia:varia:vorige:</pre>                                                                                                    | locidad": 0, |
| 2024-04-08 11:09:18 => 201 events {"fechaHora":                                                                    | e, normanotor: All, totanistania: All, totanormanotor: "all, valo true, normano true, normanistania: "all'anter<br>1890/#/2011118:86; fullara": "EA-727, "mel: "social more all and true, normanistania: "all'anter all'anter all'<br>1890/#/2011118:86; fullara": "EA-727, "mel: "social more all anter all all anter all anter all anter all anter a                                                                                                    | locidad": 0, |
| "ignition": false, "motion": false, "distancia":<br>2024-04-08 11:09:19 => 201 events {"fechaHora":                | : 0, "norasMotor : /012, "totalDistancia" //141, "totalMorasMotor": /012, "valid" i true, "ubleco": "180101", 10Municipalidad : "E4/2004c-bsa-4402-acbb-6/dfc404Pbde"}<br>: 80/60/2021 1186:86", "place" : E4-2227, "meii: "38962100805555", "alarma" : ", "latitud : -1/18975", "langitud" : "A0-202722", "alitud": 147.6, "angulo: 68, "vel                                                                                                    | locidad": 0, |
| <pre>"ignition": false, "motion": false, "distancia":<br/>2024-04-08 11:09:19 =&gt; 201 events {"fechaHora":</pre> | : 0, "horasMotor": 7012, "totallistancia": 77741, "totalliorasMotor": 7012, "valid": true, "bigeo": 180101", "idMunicipalidad": "64728adc-b5a3-4462-acbb-67dfc4d9tbda";<br>"80/04/2021 11:08:06", "placa": "EAF-727", "imeti": "559632108035255", "alamma": "", "latitud: "1-71.180275", "Dongitud: "-70.927222", "altitud: 1475.6, "angulo: "69, "val                                                                                                    | locidad": 0, |
| <pre>"ignition": false, "motion": false, "distancia":<br/>2024-04-08 11:09:20 -&gt; 201 events {"fechaHona":</pre> | : 0, "horasMotor": 7012, "totalDistancia": 77741, "totalHorasMotor": 7012, "valid": true, "wigeo": "180101", "14Municialidad": "64720adc-b533-4470-acb-676fc439Fbde")<br>: 808/04/2021 11:08:06", "pilaca": "EAC-727, "imed": "35963120087555", "alarma": "," "latitud": "1-7.180275", "longitud": "-7.092722", "alit": 6.9, "eaulo": 6.9, "weil                                                                                                    | locidad": 0, |
| <pre>"ignition": false, "motion": false, "distancia":<br/>2024-04-08 11:09:21 =&gt; 201 events {"fechaHora":</pre> | : 0, "horseNotor": 7012, "totalDistancia": 77741, "totalHorseNotor": 7012, "valid": true, "bigeo": "180101", "idMunicipalidad": "64720adc-553-4469-acb-674fc4d9fbde")<br>: 80/80/2021 11:09:06", "placa": "EAC-727, "juest": "3596:3208037525", "alarma"; "," latitud: "1.71.18275", "longitud: "-70.927222", "altitud: 1475.0, "angulo: "6," vel                                                                                                    | locidad": 0, |
| "ignition": false, "motion": false, "distancia":                                                                   | : 0, "horasMotor": 7012, "totalDistancia": 77741, "totalHorasMotor": 7012, "valid": true, "ubigeo": "180101", "idMunicipalidad": "64720adc-b5a3-4f02-acbb-67dfc4d9fbde"}                                                                                                    |              |

#### **VERIFICACION DE LOGS FORMATO JSON XLS**

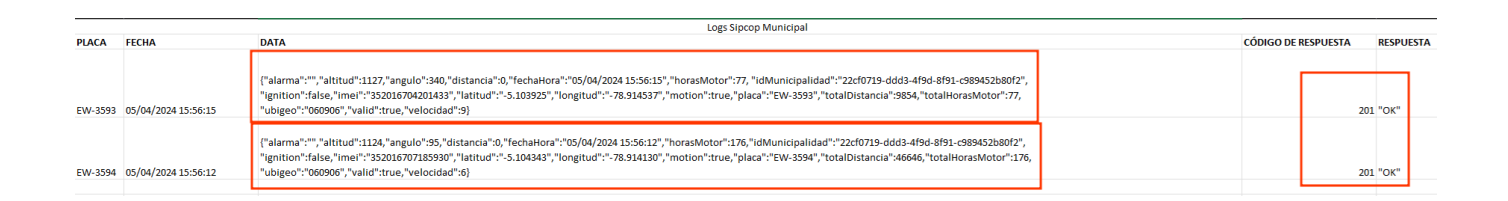

#### From:

https://wiki.vyrglobalservices.com/ - Wiki V & R GLOBAL SERVICES S.A.C

Permanent link:

https://wiki.vyrglobalservices.com/doku.php?id=wiki:visor\_transmisores\_verificacion\_de\_logs

Last update: 2024/06/02 21:49

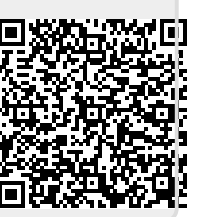